**Human Resources** 

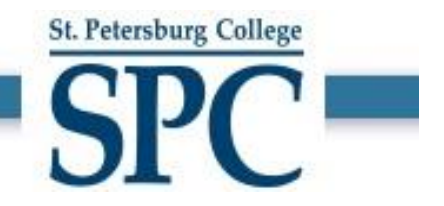

## Supervisor Guide to Reviewing & Completing 2022-2023 Performance Reviews

## **Human Resources**

1. Open Single Sign On using <u>https://one.spcollege.edu/</u>in Firefox or Chrome.

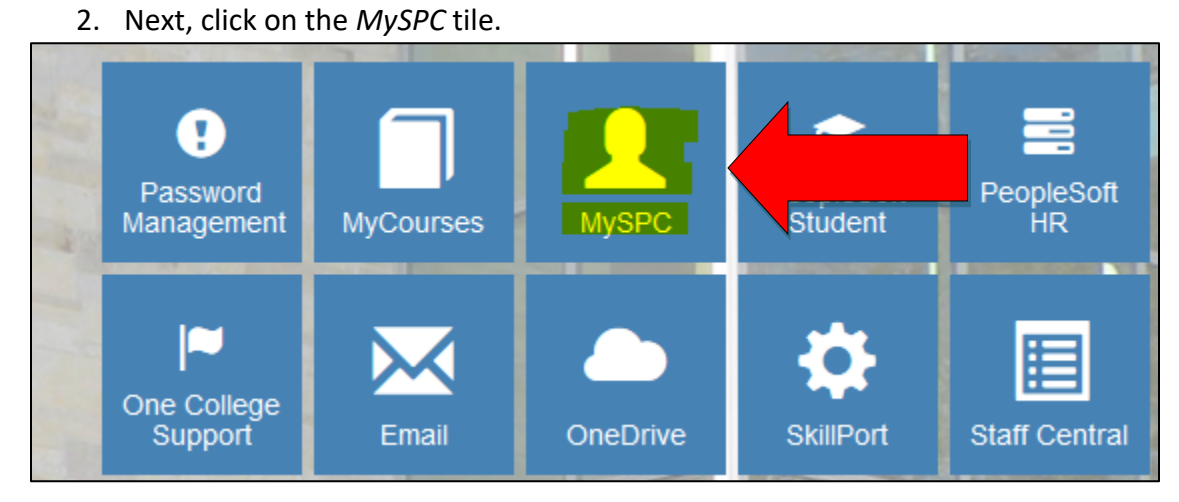

3. From the employee services menu, you will see one or two: one for Career Service employees and one for A&P employees. Click on the appropriate manager portal. If you click on the *Instructions* link, this will take you to the <u>SharePoint site</u> and you will find additional information about the performance review process on that site.

| W |
|---|
|   |
|   |
|   |
|   |

4. Once in the manager portal, click on the magnifying glass to sort. You cannot type in names or employee numbers into the fields. You must use the magnifying glass to search. Click on the magnifying glass next to the year and select *2022-2023*. Click *Search*. Now you will see the reviews for all your direct reports for the 2022-2023 review year.

St. Petersburg College

|                             | St. Petersburg College                |
|-----------------------------|---------------------------------------|
|                             | <b>CDC</b>                            |
| Human Resources             | SIC                                   |
| Administrative              | & Professional                        |
| Goal Setting & Per          | rformance Review                      |
| Supervisor:                 |                                       |
| Show Only My Direct Reports | O Show All Employees Who Report to Me |
| Emplid:                     | Status:                               |
| Name:                       | Year: 2020-2021                       |
|                             | Search Clear                          |
| Caree<br>Goal Setting & F   | er Service<br>Performance Review      |
| Supervi                     | isor:                                 |
| Direct Reports              | ◯ All Reports                         |
| Supervisor ID               | Employee ID:                          |
| Supervisor Name             | Q Employee Name:                      |
| Status: Vear: 2020-20       | 021 Q Performance Feedback Type:      |
| Search                      | Clear                                 |

NOTE: If you do not see a review for a direct report, this indicates that employee has not started (created) their review. You can only see the reviews for employees that have entered their goals into the system.

5. You will want to meet with each of your direct reports to discuss their goals for the 2022-2023 year. To review and comment on your employee's goals, select the employee's review from the menu by clicking on view.

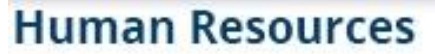

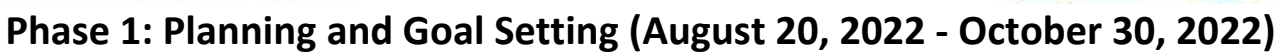

Please review the goals the employee entered and provide comments to both the SMART goal and professional development goal. Once you have entered all of your comments, check the supervisor approval box at the bottom of the template.

| SMART Goals:                    |                  | Show SMART Goal Examples                    |
|---------------------------------|------------------|---------------------------------------------|
| I want to achieve:              | By doing:        | Measurement/Results:                        |
|                                 |                  |                                             |
|                                 |                  |                                             |
|                                 |                  |                                             |
|                                 |                  |                                             |
| Employee Comments:              |                  |                                             |
|                                 |                  |                                             |
|                                 |                  |                                             |
| Supervisor Comments:            |                  |                                             |
|                                 |                  |                                             |
|                                 |                  |                                             |
|                                 |                  |                                             |
| Professional Development Goals: |                  | Show Professional Development Goal Examples |
| I want to achieve:              | By doing:        | Measurement / Results:                      |
|                                 |                  |                                             |
|                                 |                  |                                             |
|                                 |                  |                                             |
|                                 |                  | . h.                                        |
| Employee Comments:              |                  |                                             |
|                                 |                  |                                             |
| Supervisor Commenter            |                  |                                             |
| Supervisor comments.            |                  |                                             |
|                                 |                  |                                             |
|                                 |                  |                                             |
|                                 |                  |                                             |
| Employee Approval 07/25/1       | 9 3:55PM 📃 Super | visor Approval                              |

**Each employee must have a minimum of one SMART Goal and one Professional Development Goal.** Once both the employee and supervisor have entered comments and checked the approval boxes, this will complete the Goal Setting phase. You will not be able to make changes to your comments once you click the Supervisor approval box.

PLEASE NOTE: Goal setting must be complete before an employee can start on their Phase 2: Performance Review (April 3, 2023 - June 23, 2023). The Goal Setting and Planning phase is complete once both the employee <u>and</u> supervisor have discussed the employee's goals and <u>both</u> check the approval boxes in the template.

St. Petersburg College

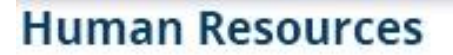

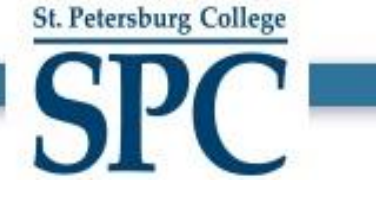

## Phase 2: Performance Review (April 3, 2023 - June 23, 2023)

TIP: Type your responses to the 3 questions in Microsoft word and then copy and paste into the PeopleSoft template. Save your work frequently!

| mployee Comments:<br>est<br>upervisor Comments: |                      |                   |                 |                  |                    |      |  |
|-------------------------------------------------|----------------------|-------------------|-----------------|------------------|--------------------|------|--|
| upervisor Comments:                             |                      |                   |                 |                  |                    |      |  |
| upervisor Comments:                             |                      |                   |                 |                  |                    |      |  |
| upervisor Comments:                             |                      |                   |                 |                  |                    |      |  |
|                                                 |                      |                   |                 |                  |                    |      |  |
|                                                 |                      |                   |                 |                  |                    |      |  |
|                                                 |                      |                   |                 |                  |                    |      |  |
|                                                 |                      |                   |                 |                  |                    |      |  |
|                                                 |                      | How could you     | improve in your | current role?    |                    |      |  |
| mployee Comments:                               |                      |                   |                 |                  |                    |      |  |
| est                                             |                      |                   |                 |                  |                    |      |  |
|                                                 |                      |                   |                 |                  |                    |      |  |
|                                                 |                      |                   |                 |                  |                    |      |  |
|                                                 |                      |                   |                 |                  |                    |      |  |
| upervisor Comments:                             |                      |                   |                 |                  |                    |      |  |
|                                                 |                      |                   |                 |                  |                    |      |  |
|                                                 |                      |                   |                 |                  |                    |      |  |
|                                                 |                      |                   |                 |                  |                    |      |  |
| ,                                               | What support or reso | urces do vou need | from your supe  | visor to improve | in your current ro | ale? |  |
| -                                               | What support of reso |                   | from your super | noor to improve  |                    | 101  |  |
| mplovee Comments:                               |                      |                   |                 |                  |                    |      |  |
| est                                             |                      |                   |                 |                  |                    |      |  |
|                                                 |                      |                   |                 |                  |                    |      |  |
|                                                 |                      |                   |                 |                  |                    |      |  |
| unaniaar Commontae                              |                      |                   |                 |                  |                    |      |  |
| upervisor comments:                             |                      |                   |                 |                  |                    |      |  |
|                                                 |                      |                   |                 |                  |                    |      |  |
|                                                 |                      |                   |                 |                  |                    |      |  |
|                                                 |                      |                   |                 |                  |                    |      |  |

Once you enter your supervisor comments and click *Approve*, the performance review will go back to the employee for final comments.

| Phase 2 Status     | Definition                                                                |
|--------------------|---------------------------------------------------------------------------|
| Open               | Employee needs to submit to supervisor.                                   |
| Employee Submitted | Employee submitted review to supervisor. Supervisor needs to take action. |
| Manager Approved   | The supervisor has approved the review. Employee must finalize.           |
| Completed          | The review is complete.                                                   |

All performance reviews should be 100% complete on or before June 23, 2023.